## Inscription à l'espace privé

**<u>Etape 1</u>**: Depuis la page d'accueil du site <u>sudaquitaine.msa.fr</u> cliquez sur « s'inscrire »

| famile<br>retraite<br>services | Sud Aquitaine                                       | & Mon espace privé                                                                                                    | <ul> <li>&gt; Se connecter</li> <li>&gt; S'inscrire</li> </ul> |
|--------------------------------|-----------------------------------------------------|----------------------------------------------------------------------------------------------------|----------------------------------------------------------------|
| Covid-19                       | Particulier Exploitant Employeur Partenaire Elu MSA | Votre MSA <i>Rechercher</i>                                                                                                    | Q<br>A+ A- A                                                   |
|                                |                                                     | Pensions<br>alimentaires<br>La MSA propose un nouveau servic<br>cas de séparation et peut désorna<br>devenir votre intermédiaire dans le<br>versement de votre pension.<br>En savoir plus | e en<br>is<br>2                                                |

## Etape 2 : choisir Particulier

| Créer mon espace | privé                                                                              |           |
|------------------|------------------------------------------------------------------------------------|-----------|
| Vous êtes        | Evalaitant agricola                                                                |           |
|                  | Entreprise                                                                         |           |
|                  | ✓ Particulier                                                                      |           |
|                  | (salarié, retraité,collaborateur, ayant-droit,<br>demandeur d'emploi, sans emploi) |           |
|                  | Employeur de jardinier<br>en tant que particulier                                  |           |
|                  | Cotisant de solidarité                                                             |           |
|                  | Autre                                                                              |           |
| 面<br>Abandonner  |                                                                                    | Suivant 🗲 |

Etape 3 : inscrivez votre n° de sécurité sociale inscrit sur votre carte VITALE

| Votre ider      | ntifiant                      |                                                     |             |
|-----------------|-------------------------------|-----------------------------------------------------|-------------|
|                 | Renseigner votre num          | éro de Securité Sociale                             |             |
|                 | Numéro de Sécurité<br>Sociale |                                                     |             |
|                 |                               | je ne connais pas mon numéro<br>de Sécurité Sociale |             |
| 面<br>Abandonner |                               |                                                     | <pre></pre> |

Si un compte existe déjà, voici le message qui apparaitra : vous invitant à vous connecter et vous diriger vers la fenêtre de connexion

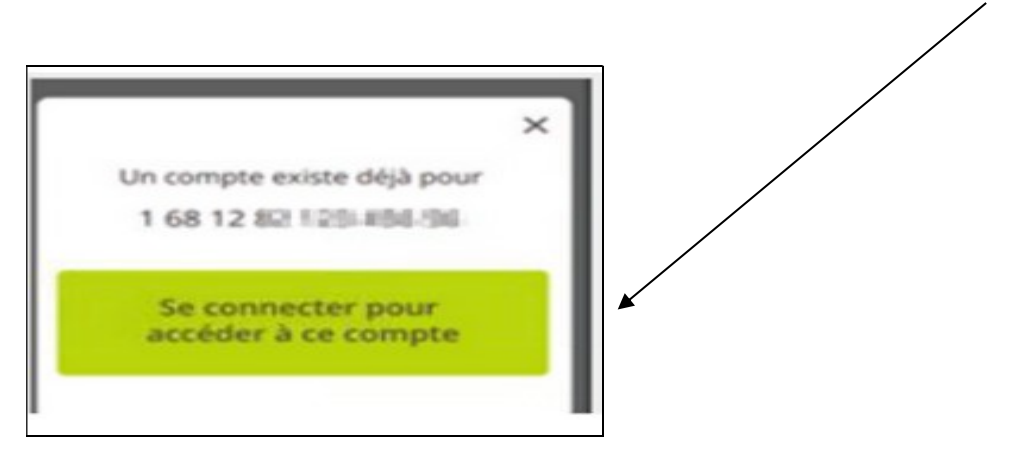

| Vos coordonnées               |             |           |
|-------------------------------|-------------|-----------|
| Nom                           |             |           |
| Prénom                        |             |           |
| Date de naissance             |             |           |
| Adresse email                 |             |           |
| Numéro de téléphone<br>mobile |             |           |
| 面<br>Abandonner               | < Précédent | Suivant 🗲 |

Etape 5: une question « sécurité » vous est demandée :

| Afin de poursuivre votre insc                    | ription, veuillez vous munir : |
|--------------------------------------------------|--------------------------------|
| - de votre carte Vitale si vous êtes             | s assuré maladie MSA           |
| ou                                               |                                |
| - d'un montant d'une prestation<br>derniers mois | versée par la MSA dans les 6   |
| <                                                | Suivant >                      |

- > Si vous avez des droits SANTE à la MSA :
  - n° de série de la Carte vitale (au recto) si Carte vitale avec photo
  - n° de série de la Carte vitale (au verso) si Carte vitale sans photo

## > Si vous n'avez pas de droits SANTE à la MSA :

 montant d'un paiement MSA (avec centimes) reçu au cours des 6 derniers mois (ex : ayant droit connu en complémentaire santé, ou bien un montant de retraite perçue...)

Si vous n'êtes pas en mesure de répondre à la question « sécurité », vous recevrez le mot de passe par courrier (valable 3 semaines) : cliquez sur puis sur

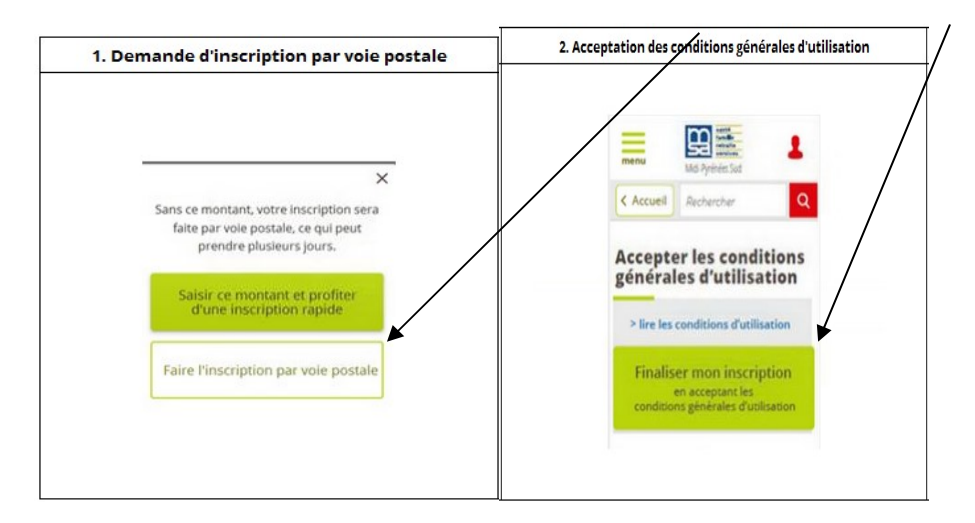

Etape 6 : vous avez répondu à la question de sécurité :

La page " recevoir votre mot de passe " affiche l'adresse mail (saisie précédemment) à laquelle le mot de passe va être adressé (possibilité de modifier l'adresse en cliquant sur le crayon).

| 2. Acceptation des conditions générales d'utilisation                                                  |
|----------------------------------------------------------------------------------------------------|
| Marking Marking Salt                                                                                   |
| C Accueil Archaestar Q<br>Accepter les conditions<br>générales d'utilisation                           |
| <ul> <li>Finaliser mon-inscription<br/>en acceptant les<br/>conditions générales d'unitamen</li> </ul> |
|                                                                                                    |

Un mail vous est adressé en temps réel mentionnant mot de passe provisoire (valable 7 jours)

| Canalia<br>ratralta<br>services             | Votre espace privé MSA AVEYRON                                                                                                    |
|---------------------------------------------|----------------------------------------------------------------------------------------------------|
| nessage vous a été altressé automatiquement | Le 27/03/2018<br>Ir le système de notification. Ment de ne pas y répondre)                                                                                                    |
|                                             | Bongour JEAN         Rous vous confirmons la création de votre comptérienn espace<br>privé MSA.         Votre mot de passe provisoire est 2ee5en2ex         Pour accéder à Mon espace privé MSA:         1. Cliquez sur le lien suivant: <u>Accéder à Mon espace othet</u> 2. Salassissez votre identifiant et le mot de passe communiqué<br>ci-dessus. |
|                                             | La MSA vous remercie de votre confiance.                                                                                                    |

**Dernière étape :** lors de la 1<sup>ère</sup> connexion, le mot de passe devra être personnalisé :

• Pour se connecter, revenez sur la page d'accueil du site msasudaquitaine.msa.fr

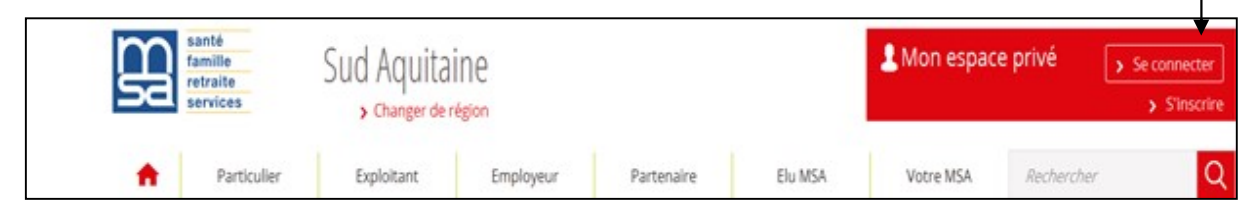

- Saisissez votre identifiant (n° sécurité sociale) et le mot de passe provisoire (1)
- Connexion avec France connect (2)

| Se connecter à Mon espace privé × Fermer                                            |                                                                                                   |  |
|-------------------------------------------------------------------------------------|---------------------------------------------------------------------------------------------------|--|
| Se connecter                                                                        | 24 S'inscrire                                                                                     |  |
| Identifiant<br>1881043157117<br>Ce champ est exigé.<br>Où trouver mon identifiant ? | Vous n'avez pas encore de compte MSA ?<br>Inscrivez-vous rapidement dès maintenant.<br>S'inscrire |  |
| Mot de passe                                                                        | <b>?</b> Aide à la connexion                                                                      |  |
| Se connecter OU OU S'identifier avec FranceConnect O                                | Renseignez votre numéro de département:<br>Valider                                                |  |
| ② Qu'est-ce que FranceConnect ?                                                     |                                                                                                   |  |

| Changement de votre                                                                 | mot de passe                                                  |           |
|-------------------------------------------------------------------------------------|---------------------------------------------------------------|-----------|
| Votre mot de passe est temp                                                         | oraire. Vous devez le personnalise                            | r.        |
| Votre mot de passe doit contenir un min<br>chiffres, des majuscules, des minuscules | mum de 8 caractères en combinan<br>et des caractères spéciaux | t des     |
| Votre nouveau mot de passe                                                          | <b>O</b><br>voir                                              | ]         |
|                                                                                     | S faible moyen for                                            |           |
| Confimer le mot de passe                                                            | ()<br>voir                                                    |           |
|                                                                                     |                                                               |           |
|                                                                                     |                                                               | Suivant N |

## > Vous accédez ensuite à votre Espace Privé

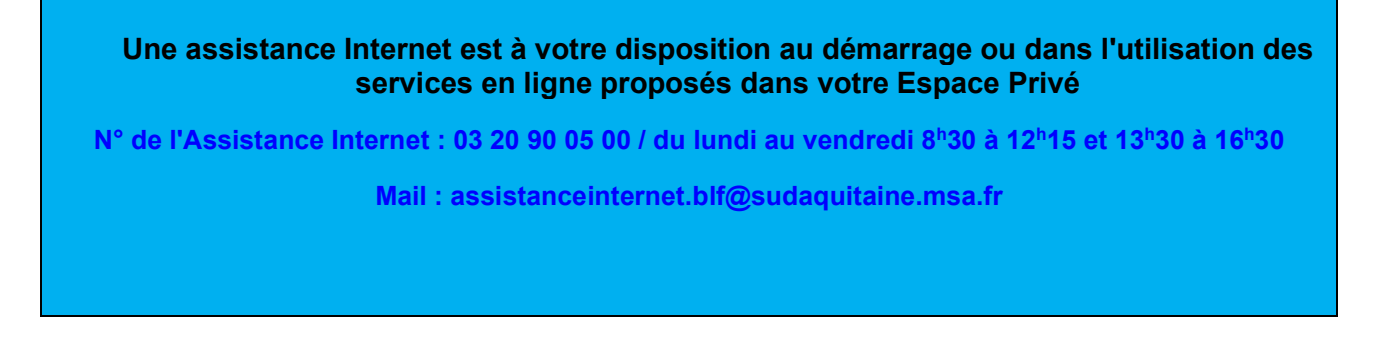